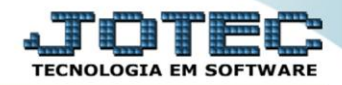

## RELATÓRIO DE PEDIDOS DE COMPRAS COREDPDCO

Explicação: Exibe todos os pedidos de compras cadastrados no sistema com a possibilidade de ordená-los por código de pedido, código de fornecedor ou data de entrega facilitando a localizações dos dados. Possibilita também filtrar por status do pedido, data de entrega, fornecedor ou número de pedido.

Envio de pedido de compras por e-mail: Ao emitir o relatório dos pedidos de compras em formato gráfico, existe a opção de realizar o envio automático do arquivo em formato PDF via e-mail ao fornecedor.

| 🌏 Menu Geral - JOTEC - 0000095.02 - 1114 - Mozilla Firefox                    | •                          |                         |                           |                                |                                                                                                    |
|-------------------------------------------------------------------------------|----------------------------|-------------------------|---------------------------|--------------------------------|----------------------------------------------------------------------------------------------------|
| 172.161.28/cgi-bin/jotec.exe?ERRO=&ABV=S+U+F                                  | P+O+R+T+E&C999=JOTEC&C002= | &RAZSOC=SUPORTE++JOTEC8 | USUAR=TECNICO&IP_PORTA_SE | ≔sistema.jotec.com.br%3A8078&i | dd=suporte&dir=MATRIZ&BANCO_LOCAL=cont05&IP_LOCAL=172.16                                                     |
| Sistemas<br>Faturamento O<br>Serviços O                                       | Faturamento                | Serviços                | CRM - SAC                 | Telemarketing                  | Acesso Rápido     Centro de Custo     Conta de rateio     Conta de rateio                                    |
| CRM - SAC C<br>Telemarketing C<br>EDI C<br>Mala Direta C                      | Mala Direta                | Estoque                 | Compras                   | ELPR                           | Compras<br>Pedido<br>Fluxo de Caixa                                                                          |
| Estoque C<br>Compras C<br>ELPR C                                              | Produção                   | Gerenc. de<br>projetos  | Contas a Pagar            | Contas a Receber               | Previsao financeira     Duplicatas por conta de rateio     Empresa     Duplicatas por período     Eduramento |
| Produção C<br>Gerenc. de projetos C<br>Contas a Pagar C<br>Contas a Receber C | Bancos                     | Fluxo de Caixa          | Centro de Custo           | Exportador                     | Pedido<br>Efiquetas genéricas<br>Pedido por cliente<br>Notas fiscais serviços                                |
| Fluxo de Caixa Q<br>Centro de Custo Q<br>Exportador Q                         | Gestor                     | Importador              | Auditor                   | Filiais                        | Etiqueta zebra(Código de barras)<br>Faturamento diário<br>Pedido<br>Etiqueta zebra                           |
| Auditor O<br>Filiais O                                                        | Estatísticas &<br>Gráficos | Fiscal                  | Contabilidade             | Diário Auxiliar                | @ E-Commerce                                                                                                 |
|                                                                               |                            | TECNICO                 | 28/08/2015                | MATRIZ                         | Sair                                                                                                    |

> Para realizar essa operação acesse o módulo: Compras.

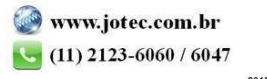

Em seguida acesse: Relatório > Pedidos.

| Menu do Compras - JOTEC - jtcome01 - 0000038.00 - Mozilla Firefox           Image: Comprassion of the state of the state of the |                                                                                                    |                      |                  |         |
|----------------------------------------------------------------------------------------------------|----------------------------------------------------------------------------------------------------|----------------------|------------------|---------|
|                                                                                                    |                                                                                                    |                      |                  |         |
| Sistemas                                                                                                    | <u>A</u> rquivo A <u>t</u> ualização <u>C</u> onsulta R <u>e</u> latório <u>C</u>                                                                                                    | eradores             |                  | COMPRAS |
| Faturamento O<br>Serviços O<br>CRM - SAC O<br>Telemarketing O<br>Mala Direta O<br>Estoque O<br>ELPR O                                                                                                    | Requisições<br>Cotacões<br>Pedidos<br>Análise de produtos e compras<br>Situação dos pedidos pendentes<br>Previsão financeira(pedidos)<br>Previsão de movtos futuros<br>Últimas compras<br>Aprovação de pedidos<br>Cotação por produto |                      |                  |         |
| Suporte eletrônico                                                                                                    | N-Fornecedor                                                                                                    | I-Pedido             | D-Cotação prod.' |         |
|                                                                                                    | Q-Requisicao                                                                                                    | B-Baixa/Estorno ped. | M-Emite pedido   |         |
|                                                                                                    | 0-Cotação                                                                                                    | E-EDI                | F-Menu Inicial   |         |
| Melhorando sua empresa                                                                                                    | P-Aprovação pedido.                                                                                                    | U-Requisição prod.   |                  |         |
| SUPORTE JOTEC                                                                                                    | TECNICO                                                                                                    | 28/08/2015 MATR      | IZ               |         |

- Será aberta a tela abaixo.
- Selecione o (1) Código "já previamente cadastrado", (para emissão de pedido em formulário comum).
   Selecione a (2)Ordem de impressão desejada, selecione o (3)Status a ser considerado.
- Informe a (4)Data de entrega "inicial e final", o (5)Fornecedor "inicial e final", o (6)Pedido "inicial e final"
   e selecione o (7)Tipo de impressão a serem considerados na emissão.
- > Clique no ícone da "Impressora" para emitir o relatório.

| Nozilla Fi Emissão de pedidos - JOTEC - jtcole06 - 0000073.01 - Mozilla Fi | irefox                                                                                                    | × |
|----------------------------------------------------------------------------|----------------------------------------------------------------------------------------------------|---|
| 1                                                                          |                                                                                                    |   |
| 2                                                                          | Ordem de impressão<br>Pedido<br>Fornecedor<br>Data de entrega<br>Status<br>Fornecedor<br>Fornecedor<br>Status                                      |   |
| 4                                                                          | Inicial     Inicial       Inicial     Final       Inicial     Pedido       Inicial     Inicial       Inicial     Inicial       Inicial     Inicial | E |
| 2                                                                          | Consumo Aprovado     Imail 9999999       Tipo Impressão       Impressão gráfica       Gera arquivo texto                                           |   |
|                                                                            | Quantidade de cópias 01                                                                                                    | - |

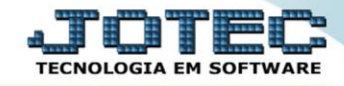

No campo (7) Tipo de Impressão, marque a flag: Impressão Gráfica selecione o formulário e clique no ícone da impressora.

| Emissão de pedidos - JOTEC - jtcole06 - 0000073.01 - Mozilla f | irefox                                                                                                    |                                                                                                    |   |
|----------------------------------------------------------------|----------------------------------------------------------------------------------------------------|----------------------------------------------------------------------------------------------------|---|
| ( 172.16.1.28/cgi-bin/jtcole06.exe                             |                                                                                                    |                                                                                                    |   |
|                                                                | <ul> <li>Tipo Impressão</li> <li>✓ Impressão gráfica</li> <li>Formulário PED001 ▼</li> <li>Envia E-mail aos fornecedores</li> </ul> |                                                                                                    | * |
|                                                                | <ul> <li>Imprime anexos do pedido</li> <li>Imprime especificação dos produtos</li> </ul>                                            | Marcar estas opções para enviar e-mail ao fornecedor.<br>O e-mail será enviado desde que os parâmetros estejam<br>feitos em Arquivo / Empresa e o e-mail do fornecedor<br>esteja devidamente informado no cadastro | E |
|                                                                | Gera arquivo texto                                                                                                    |                                                                                                    | • |

> Será aberto o relatório desejado.

| Editar Exibir Historic                                                                 | o Favoritos <u>F</u> erramentas Ai | uda        |             |                                                                                                    |                                                                                                    |           |         |                                                                                                    |             |
|----------------------------------------------------------------------------------------|------------------------------------|------------|-------------|----------------------------------------------------------------------------------------------------|----------------------------------------------------------------------------------------------------|-----------|---------|----------------------------------------------------------------------------------------------------|-------------|
| 172.16.1.28/files/103748                                                               | 84.pdf                             |            |             |                                                                                                    |                                                                                                    |           |         |                                                                                                    |             |
| -                                                                                      |                                    |            |             |                                                                                                    |                                                                                                    |           |         |                                                                                                    |             |
|                                                                                        |                                    |            |             |                                                                                                    |                                                                                                    |           |         |                                                                                                    |             |
|                                                                                        |                                    | SUPOF      | RTE .IC     | DTEC                                                                                                    |                                                                                                    |           |         |                                                                                                    |             |
| Logo                                                                                   | marca                              | 001 01     |             |                                                                                                    |                                                                                                    |           |         |                                                                                                    |             |
| - 0 -                                                                                  |                                    | RUA CHAVE  | S.587       |                                                                                                    |                                                                                                    | BARUERI   |         |                                                                                                    |             |
|                                                                                        |                                    | CNPJ 01.14 | 1.767/0001- | 01                                                                                                    |                                                                                                    | Inscrição |         | 206.102.020.115                                                                                    | 5           |
|                                                                                        |                                    | Emai       |             |                                                                                                    |                                                                                                    | Fone 419  | 98-2225 |                                                                                                    |             |
| PEDIDO DE COMPI                                                                        | RAS 0000989 Data:                  | 08/11/2013 |             |                                                                                                    |                                                                                                    |           |         |                                                                                                    |             |
| Fornecedor : Forn                                                                      | ecedor nao cadastrado              |            |             |                                                                                                    |                                                                                                    |           |         |                                                                                                    |             |
| Endereço :                                                                             |                                    |            | Ce          | p:                                                                                                    |                                                                                                    |           |         |                                                                                                    |             |
| CPF/CNPJ :<br>Email :                                                                  |                                    |            | Cic         | dade :                                                                                                    |                                                                                                    |           |         |                                                                                                    |             |
| Lilidii .                                                                              |                                    |            | Produtos    |                                                                                                    |                                                                                                    |           |         |                                                                                                    |             |
| Código                                                                                 | Descrição                          |            | Unid.       | ,<br>Val. Unit.                                                                                                    | Quant                                                                                                    | ICMS      | IPI     | DT. ENTREGA                                                                                        | Valor total |
| 0.00.070                                                                               | SUCATA                             |            | KC          | 1 000 00000                                                                                                    | 1.00                                                                                                    | 10.00%    | 5.00.0/ |                                                                                                    |             |
| 0.00.070                                                                               | SUCATA                             |            | KG          | 1.000,00000                                                                                                    | 1,00                                                                                                    | 18,00 %   | 5,00 %  |                                                                                                    | 1.000,00    |
| 0.00.070                                                                               | SUCATA                             |            | KG          | 1.000,00000                                                                                                    | 1,00                                                                                                    | 18,00 %   | 5,00%   |                                                                                                    | 1.000,00    |
| 0.00.070                                                                               | SUCATA                             |            | KG          | 1.000,00000                                                                                                    | 1,00                                                                                                    | 18,00 %   | 5,00%   |                                                                                                    | 1.000,00    |
| 0.00.070                                                                               | SUCATA                             |            | KG          | 1.000,00000                                                                                                    | 1,00                                                                                                    | 18,00 %   | 5,00%   |                                                                                                    | 1.000,00    |
| Observações gerais                                                                     | SUCATA                             |            | KG          | 1.000,00000                                                                                                    | 1,00                                                                                                    | 18,00 %   | 5,00%   |                                                                                                    | 1.000,00    |
| Observações gerais<br>Mensagem:                                                        | SUCATA                             |            | KG          | 1.000,00000                                                                                                    | 1,00                                                                                                    | 18,00 %   | 5,00 %  |                                                                                                    | 1.000,00    |
| Observações gerais<br>Mensagem:<br>Contato:                                            | SUGATA                             |            | KG          | Total do                                                                                                    | s produtos :                                                                                                    | 18,00 %   | 5,00 %  | 1.000,00                                                                                           | 1.000,00    |
| Observações gerais<br>Mensagem:<br>Contato:<br>Previsão de entreg                      | 500ATA<br>5                        |            | KG          | Total de<br>Total de                                                                                                    | os produtos :<br>os serviços :                                                                                                    | 18,00 %   | 5,00 %  | 1.000,00                                                                                           | 1.000,00    |
| Observações gerais<br>Mensagem:<br>Contato:<br>Previsão de entrega                     | socara                             |            | NG          | Total de<br>Total de<br>Total de                                                                                                    | os produtos :<br>os serviços :<br>o frete :<br>o seguro :                                                                                                | 18,00 %   | 5,00 %  | 1.000,00<br>0,00<br>0,00<br>0,00                                                                   | 1.000,00    |
| Observações gerais<br>Mensagem:<br>Contato:<br>Previsão de entrega<br>Forma de pagamer | s<br>a:<br>nto:                    |            | NG          | Total de<br>Total de<br>Total de<br>Total de<br>Total de                                                                                     | s produtos :<br>os serviços :<br>o frete :<br>o seguro :<br>o desconto :                                                                                 | 18,00 %   | 5,00 %  | 1.000,00<br>0,00<br>0,00<br>0,00<br>0,00                                                           | 1.000,00    |
| Observações gerais<br>Mensagem:<br>Contato:<br>Previsão de entreg:<br>Forma de pagamer | s<br>s<br>a:<br>nto:               |            |             | Total de<br>Total de<br>Total de<br>Total de<br>Total de<br>Total de                                                                         | os produtos :<br>os serviços :<br>o frete :<br>o seguro :<br>o desconto :<br>o ICMS :                                                                    | 18,00 %   | 5,00 %  | 1.000,00<br>0,00<br>0,00<br>0,00<br>0,00<br>180,00                                                 | 1.000,00    |
| Observações gerais<br>Mensagem:<br>Contato:<br>Previsão de entreg:<br>Forma de pagamer | s<br>a:<br>nto:                    |            | NG          | Total de<br>Total de<br>Total de<br>Total de<br>Total de<br>Total de<br>Total de<br>Total de                                                 | os produtos :<br>os serviços :<br>o ferte :<br>o desconto :<br>o ICMS :<br>o ICMS :                                                                      | 15,00 %   | 5,00 %  | 1.000,00<br>0,00<br>0,00<br>0,00<br>0,00<br>180,00<br>50,00                                        | 1.000,00    |
| Observações gerais<br>Mensagem:<br>Contato:<br>Previsão de entrega<br>Forma de pagamer | s<br>a:<br>ato:                    |            |             | Total de<br>Total de<br>Total de<br>Total de<br>Total de<br>Total de<br>Total de<br>Total de                                                 | os produtos :<br>os serviços :<br>o frete :<br>o desconto :<br>o ICMS :<br>o ICMS :<br>i ICPE :                                                          | 18,00 %   | 5,00 %  | 1.000,00<br>0,00<br>0,00<br>0,00<br>180,00<br>50,00<br>0,00                                        | 1.000,00    |
| Observações gerais<br>Mensagem:<br>Contato:<br>Previsão de entreg:<br>Forma de pagamer | s<br>a:<br>nto:                    |            | KG          | Total de<br>Total de<br>Total de<br>Total de<br>Total de<br>Total de<br>Total de<br>Total de<br>Total de                                     | os produtos :<br>os serviços :<br>o frete :<br>o desconto :<br>o ICMS :<br>o ICMS :<br>o IPI :<br>:<br>o IOF :<br>o ICMS ST:                             | 15,00 %   | 5,00 %  | 1.000,00<br>0,00<br>0,00<br>0,00<br>180,00<br>50,00<br>0,00<br>0,00<br>0,00                        | 1.000,00    |
| Observações gerais<br>Mensagem:<br>Contato:<br>Previsão de entreg;<br>Forma de pagamer | s<br>a:<br>nto:                    |            | KG          | Total de<br>Total de<br>Total de<br>Total de<br>Total de<br>Total de<br>Total de<br>Total de<br>Total de<br>Total de<br>Total de             | os produtos :<br>os serviços :<br>o frete :<br>o desconto :<br>o ICMS :<br>o ICMS :<br>o ICF :<br>o ICF :<br>o ICF ST:                                   | 15,00 %   | 5,00 %  | 1.000,00<br>0,00<br>0,00<br>0,00<br>180,00<br>50,00<br>0,00<br>0,00<br>0,00<br>0,00<br>0,00        | 1.000,00    |
| Observações gerais<br>Mensagem:<br>Contato:<br>Previsão de entreg:<br>Forma de pagamer | s<br>a:<br>nto:                    |            |             | Total de<br>Total de<br>Total de<br>Total de<br>Total de<br>Total de<br>Total de<br>Total de<br>Total de<br>Total de<br>Total de<br>Total de | os produtos :<br>os serviços :<br>o frete :<br>o desconto :<br>o ICMS :<br>o IOF :<br>o IOF :<br>o IOF :<br>o ICMS ST:<br>e Outros :<br>o Frete Inter. : | 15,00 %   | 5,00 %  | 1.000,00<br>0,00<br>0,00<br>0,00<br>180,00<br>50,00<br>0,00<br>0,00<br>0,00<br>0,00<br>0,00<br>0,0 | 1.000,00    |

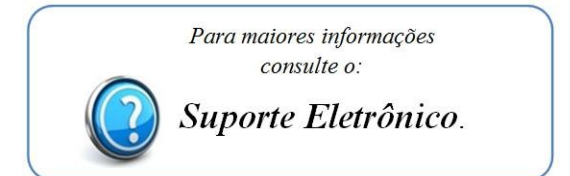

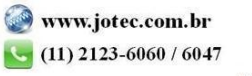